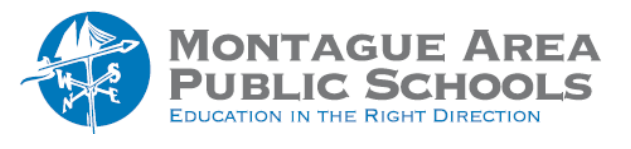

**Create Test Session** 

## Step 1. Select Find Students to Test.

| M/ | ANAGE TESTING SESSIONS                                                                                                    |
|----|----------------------------------------------------------------------------------------------------|
|    | Click Find Students to Test button to search for students or, if User Role includes Instructor, click Test My Class button to select class. |
|    | Find Students to Test                                                                                                    |

*Step 2.* Select the building in which you teach. For high school teachers, leave the default "All Grades" selected. For middle school teachers, select NBC Middle School. Click Search.

| School          |        |
|-----------------|--------|
| All My Schools  | ~      |
| Grade           |        |
| All Grades      | $\sim$ |
| Instructor      |        |
| All Instructors | ~      |
| Class           |        |
| All Classes     | $\sim$ |

Step 3. Review the search results to ensure students shown match the students in your class. Click Add Students.

|                     | Gordon   | Page  | - | 5 |  |  |
|---------------------|----------|-------|---|---|--|--|
| ~                   | Guerrero | Alyna | - | 8 |  |  |
|                     |          |       |   |   |  |  |
| Add Students Cancel |          |       |   |   |  |  |
|                     |          |       |   |   |  |  |

*Step 4.* Select students by clicking on the checkbox located immediately to the left of "Last Name". All students will then have a checkbox marked. Click on **Assign Test**.

| Student List                                                |           |              |  |  |  |
|-------------------------------------------------------------|-----------|--------------|--|--|--|
| Assign Test Assign Accommodations Remove Students from List |           |              |  |  |  |
|                                                             | st Name 🔺 | First Name ▲ |  |  |  |
| Re Be                                                       | ishuizen  | Sophia       |  |  |  |

NOTE: If a student requires accommodations (such as including text-to-speech), place a checkmark in front of that student only and click **Assign Accommodations**.

*Step 5.* If you plan to use this testing session at a later time, select **Save Session**. If you plan to test immediately, click **Test Now**.

| Test Now | Save Session | Cancel |
|----------|--------------|--------|
|          |              |        |

For the testing session name, use a name that's unique and easy to type. Avoid spaces, special characters, and capital letters. Examples: **jbmath72** (your initials +subject +grade +period) or even something simple like Bender-Math.